## 「ほくよう投信積立サービス」新たに積立を始めるとき①

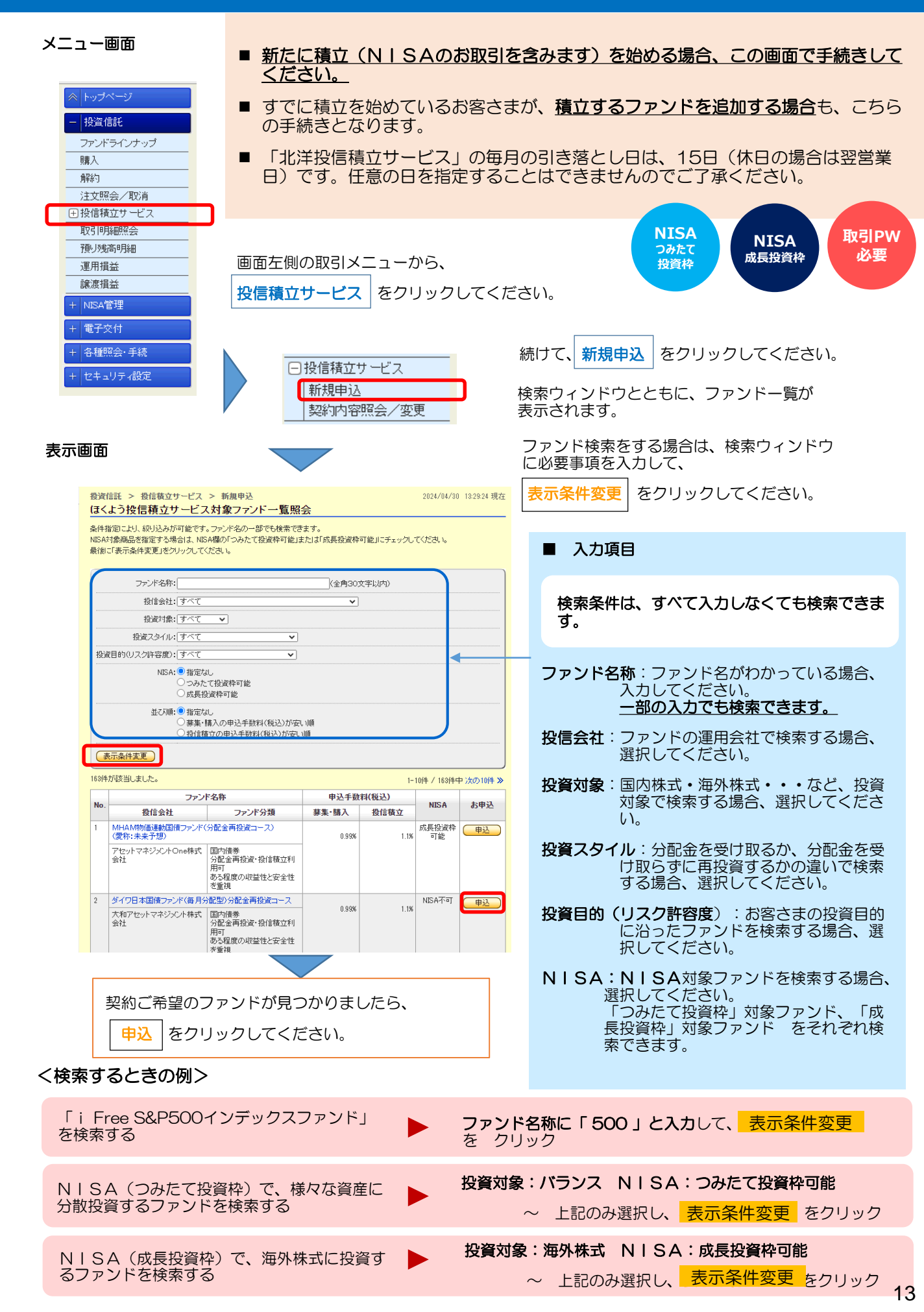

# 「ほくよう投信積立サービス」新たに積立を始めるとき②

#### 表示画面

|                                                                                                    |                                                                                                    |                           | お客さま情報の入力画面が表示されます。                                                                                                    |
|----------------------------------------------------------------------------------------------------|----------------------------------------------------------------------------------------------------|---------------------------|----------------------------------------------------------------------------------------------------|
| お貸信託 > 投信指立サービス > 新考                                                                                                    | 構や3。2024/04/38 1231:35 級の<br><b>気切か込ーとなる主情祖入力</b><br>第7<br>、トREの保護を入れてください。(一純、前日の登録内分が表示されます。内容を終起して                                                                                                    |                           | 投信積立の契約に際して、お客さまの現在の状況や意向を確認する<br>ためのものです。                                                                                                    |
|                                                                                                    | ○ 四節会事・同体編員 ○ 四節会事・同体交員<br>○ 官山仲指導員 ○ 常山仲信得編<br>○ 倉山海員 ○ 常加市信得無<br>○ 倉編員 ○ 開展すーの開展すーの得由<br>○ 常然(全功) ● 無常(会力)<br>○ 非常(主力) ● 無常(会力)           ○ 倉福(会) ● 内宮(会力)<br>○ 内宮(主力) ● 無常(会力)           ※ 月間(日本) ● 大阪(大阪)           ※ 月間(日本) ● 大阪(大阪)           ※ 月間(日本) ● 大阪(大阪)           ※ 月間(日本) ● 大阪(大阪)           ※ 月間(日本) ● 大阪(大阪)           ● 日本) ● 大阪(大阪)           ● 日本) ● 日本) ● 日本) ● 日本) ● 日本) ● 日本) ● 日本)           ● 日本) ● 日本) ● 日本) ● 日本) ● 日本) ● 日本)                                                                                                    |                           | 店頭・WEB口座開設・投信ダイレクトのいずれかで、直前に申<br>された内容が表示されます。<br>現在の状況や意向と変わりがないか、確認をお願いします。                                                                                                    |
| 公開信任 (20) (下に関考で送用するファ ンド) 公開信任 (20) (下に関本で送用するファ ンド) 公開信任 (20) (下に関本で送用するファ ンド) の実現任 (20) (代男本現後の、作用素現<br>(人)にない作用するのでのい下) の実現任 (20) (代男本現後の、作用素現<br>(周内株式) マワント (20) (初の株式) マワント (20) (初の株式) (20) (20) (20) (20) (20) (20) (20) (20                                                                                                    | ● 接較に-七協力り         ● 接較に-七協力り         ● 接較に-七協力り           ○ 多年以上         ○ 当年上         ○ 当年上         ○ 当年上           ○ 5年以上         ○ 当年上         ○ 当年上         ○ 日本上           ○ 5年以上         ○ 当年上         ○ 日本上         ○ 日本上           ○ 5年以上         ○ 日本上         ○ 日本上         ○ 日本上           ○ 5年以上         ○ 日本上         ○ 日本上         ○ 日本上           ○ 5年以上         ○ 日本上         ○ 日本上         ○ 日本上           ○ 5年以上         ○ 日本上         ○ 日本上         ○ 日本上           ○ 5年以上         ○ 日本上         ○ 日本上         ○ 日本上           ○ 5年以上         ○日本上         ○日本上         ○日本上           ○ 5年以上         ○日本上         ○日本上         ○日本上           ○ 5年以上         ○日本上         ○日本上         ○日本上           ○ 5年以上         ○日本上         ○日本上         ○日本上           ○ 5年以上         ○日本上         ○日本上         ○日本上           ○日本         ○日本上         ○日本上         ○日本上           ○日本         ○日本上         ○日本上         ○日本上           ○日本         ○日本上         ○日本上         ○日本上           ○日本         ○日本上         ○日本上         ○日本上                                                                                                    |                           | <ul> <li>以下の項目は、都度、選択が必要です。</li> <li>・ 今回の運用資金の性格</li> <li>・ 今回の投資予定期間</li> <li>・ 今回の投資目的(リスク許容度)</li> <li>現時点での、おおまかなご意向や状況に応じて、選択してくたさい。</li> </ul>                                                                                   |
| (104) 第25(第144) (104)     (104) (104) (10 |                                                                                                    |                           | 全ての入力が済みましたら、次へをクリックしてください。                                                                                                    |
| (投資をするこ為から)お客まが(ビスト2)に<br>用しなる機種はどのようなたのですか?)<br>回点使用に酸しての基本的な投資 (201<br>日か)(回知)<br>回点使用に取しての基本的な投資 (201<br>日か)(の2)<br>早年 (201<br>年年 (201)<br>中年 (201)<br>中年 (201)<br>中年 (201)                                                                                                    | ○ 初日(1)         ○ 日本(1)         ○ 日本(1)         ○ 日本(1)           ● 初日(1)         ● 日本(1)         ● 日本(1)         ● 日本(1)           ● 日本(1)         ● 日本(1)         ● 日本(1)         ● 日本(1)           ● 日本(1)         ● 日本(1)         ● 日本(1)         ● 日本(1)           ● 日本(1)         ● 日本(1)         ● 日本(1)         ● 日本(1)           ● 日本(1)         ● 日本(1)         ● 日本(1)         ● 日本(1)           ● 日本(1)         ● 日本(1)         ● 日本(1)         ● 日本(1)           ● 日本(1)         ● 日本(1)         ● 日本(1)         ● 日本(1)           ● 日本(1)         ● 日本(1)         ● 日本(1)         ● 日本(1)           ● 日本(1)         ● 日本(1)         ● 日本(1)         ● 日本(1)           ● 日本(1)         ● 日本(1)         ● 日本(1)         ● 日本(1)           ● 日本(1)         ● 日本(1)         ● 日本(1)         ● 日本(1)                                                                                                    |                           | <ul> <li>次の画面へ進めない場合は・・・</li> <li>「投資のご経験」がすべて「経験なし・知識なし」の場合<br/>お客さまの現在の状況に合わせて、いずれかを「〇年<br/>未満」や「経験なし・<u>知識あり</u>」に変更してください。</li> <li>今回の投資目的(リスク許容度)が「安全性重視」の場合<br/>投資信託は値動きのある資産に投資しますので、投資<br/>目的が「安全性重視」のお客さまは購入できません。</li> </ul> |
| 今回の投資予定期間 (20)<br>今回の投資目か(リスク決争後) (20)<br>(ペファンドー覧へ戻る)                                                                                                    | - (0.0 × (0.0 × (0.0 × 0.0 × 0.0 |                           | 注文入力画面が表示されます。                                                                                                    |
| 長示画面<br><sup>投資信託 &gt; 投信載立サービ</sup>                                                                                                    | 「ス > 新規申込                                                                                                    | 2024/04                   | ■ 投資信託説明書等の確認<br>注文の際は、必ず 表示 をクリックし、投資信託<br>説明書(交付目論見書)および目論見書保管書面で<br>確認する必要があります。                                                                                                    |
| ほくよう投信積立サート<br>た容は俳組入力  はなスカ<br>注文内容を入力してください。<br>引落日(※)の5営業日前 14-31<br>※毎月15日(銀行休業日の場合に                                                                                                    | ビス新規申込-注文入力<br>確認 、 案了<br>の以降にお手続きの場合、注文の内容は翌月からの反映となります<br>は翌銀行営業日)                                                                                                    | 巾のでご留                     | ま示 をクリックすると、別のタブが開きます。内容の確認後は、新たに開いたタブは閉じても構いません。閉じると、元の画面に戻ります。                                                                                                    |
| キャビウル世界株式ファント*(DC年<br>(分配金再投資コース)<br>■投資信託説明書(交付目論見<br>ご注文の際は、必ず以下の「表示<br>捺作にお進みいただけます。                                                                                                    | F金つみたて専用)<br>記念)、目論見書補完書面のご確認<br>」述うリックム、投資信託税明書(交付目論見書)、目論見書補売書面を知                                                                                                    | 観烈してくだ                    | タブを残したまま、手続中の画面のタブをクリックして戻ることもできます。                                                                                                    |
| 投資(話記別明書<br>(交付目論見書)<br>目論見書補完書面                                                                                                    | (PDF:2.355KB)         表示 回         20         投資信託説明書(交付           (PDF:630KB)         表示 目         20         20         20                                                                                                    | ∃論見書)を<br>────<br>1辺しました。 | ▶ 5 確認しました。<br>た。                                                                                                    |
|                                                                                                    |                                                                                                    |                           | <br>確認が終わりましたら、確認欄にチェック <b>仕</b><br>を入れてください。                                                                                                    |

## 「ほくよう投信積立サービス」新たに積立を始めるとき③

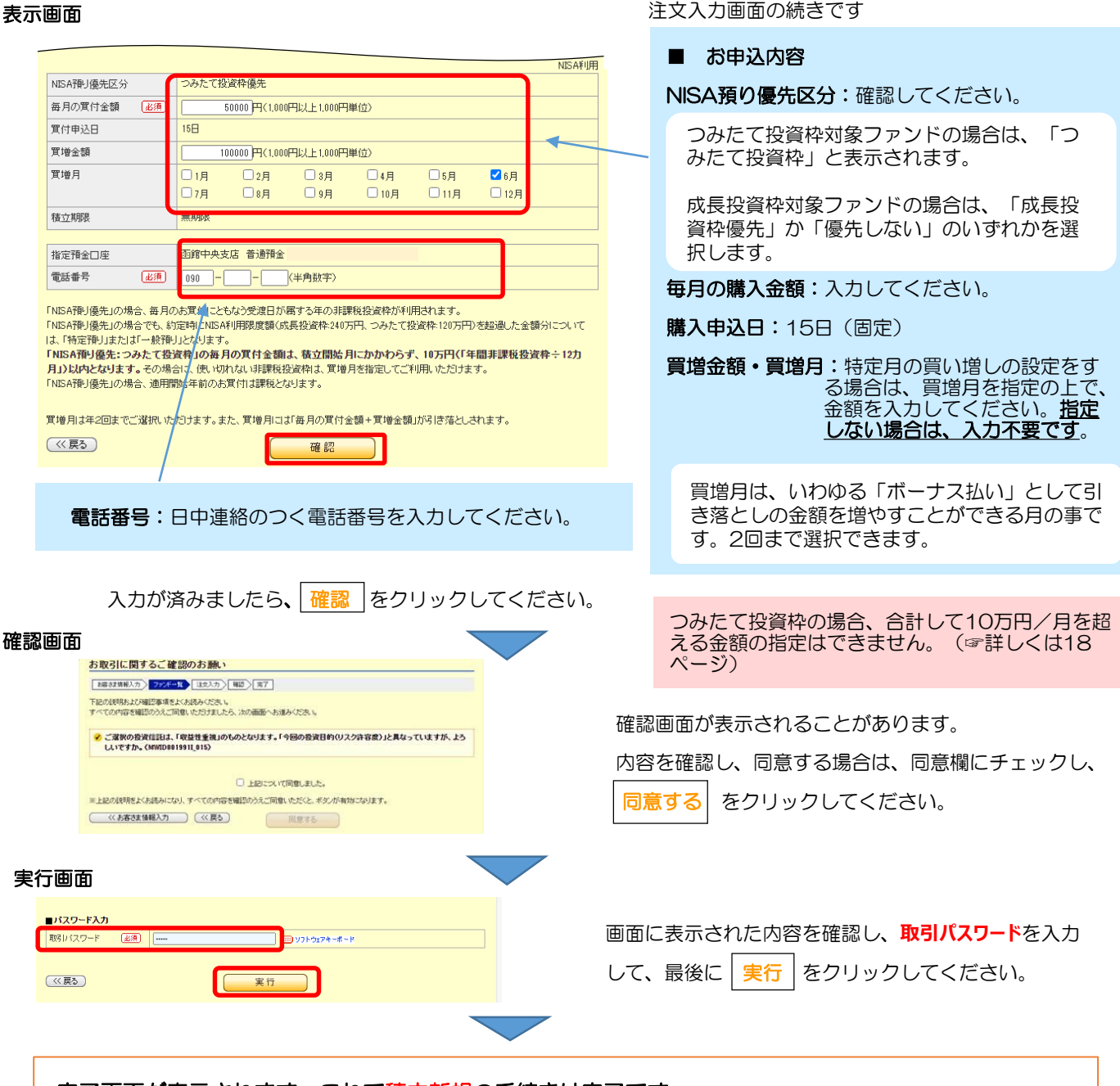

### 完了画面が表示されます。これで積立新規の手続きは完了です。

- 手続き内容を、画面で確認してください。
- メニュー 注文照会/取消 でも手続き内容を確認できます。(☞12ページ)
- 手続きが完了したことは、電子メール、およびトップ画面のメッセージボックスでもお知らせします。

### ■ 手続きの締め切りについて

当月分の積み立ての締切時限は、引落日(15日、休日の場合は翌営業日)の5営業日前の14時30分です。 (よって、締切日はその月のカレンダーにより変わります。)

締切時限を過ぎて手続きした場合は、翌月分からの 反映となり、当月分の購入となりませんのでご留意 ください。

### ■ 引き落としのご資金について

ご資金は前日までに指定預金口座にご用意ください。 残高が不足して引き落としができなかった場合、再 引き落としは致しませんのでご留意ください。

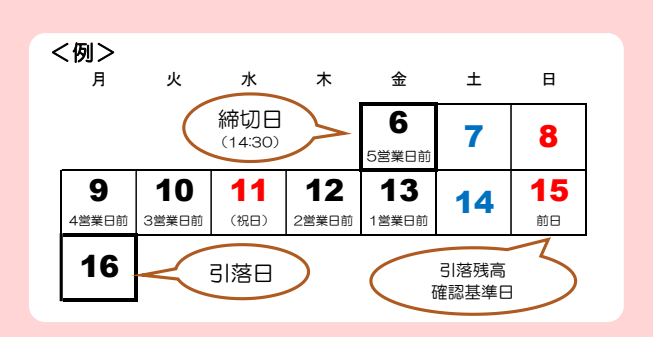

### 「ほくよう投信積立サービス」毎月の積立金額などを変更するとき①

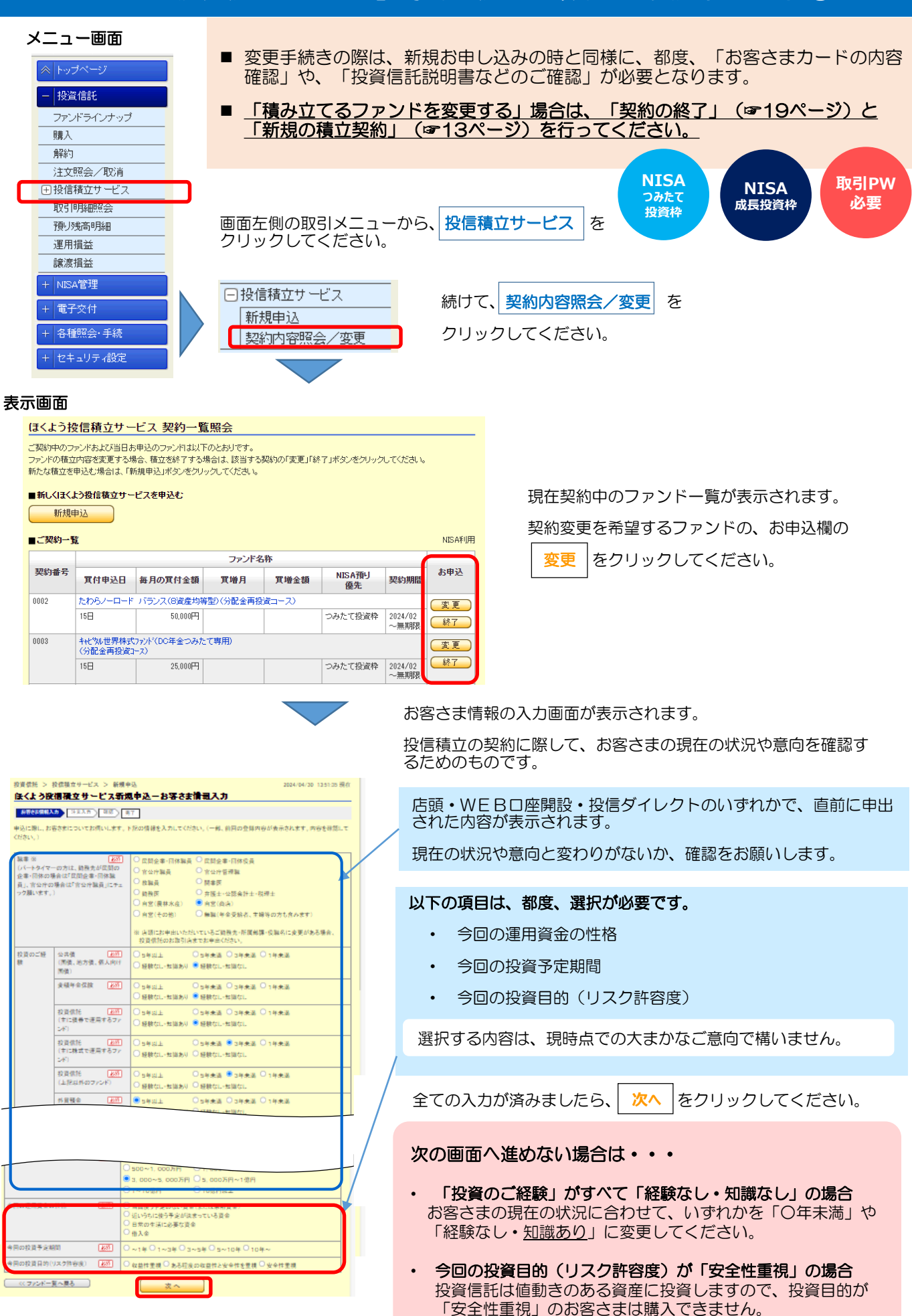

## 「ほくよう投信積立サービス」毎月の積立金額などを変更するとき②

注文入力画面が表示されます。

#### 表示画面

| - 処況信託 へ 処信審査仕上ビフ へ                                          |                                                                     |                                                                                                    |                                                                                       |
|--------------------------------------------------------------|---------------------------------------------------------------------|----------------------------------------------------------------------------------------------------|---------------------------------------------------------------------------------------|
| ほくよう投信積立サービス変                                                | 與利容照金/変更<br>至更申込 - 入力                                               | 2024/05/02 09:51:02 现在                                                                                                    | ■ 投資信託説明書等の確認                                                                         |
|                                                              | <ul> <li>確認 (完了)</li> <li>お手続きの場合、変更の内容は翌月</li> <li>営業日)</li> </ul> | lからの反映となりますのでご留意ください。                                                                                                    | 注文の際は、必ず <mark>表示</mark> をクリックし、投資信託説明書<br>(交付目論見書)および目論見書保管書面を確認する必要<br>があります。       |
| 三菱UFJ 純金ファンド<br>(分配金再投資コース)(愛称:ファイン                          | ノゴールド)                                                              |                                                                                                    | (まこ) ちクリックオると 別のねづが明きます。内                                                             |
| ■ 投資信託説明書(交付目論見書)、E<br>ご注文の際は、必ず以下の「表示」をクリッ<br>操作にお進みいただけます。 | 目論見書補完書面のご確認<br>クし、投資信託説明書(交付目論見書)。                                 | 、目論見書補完書面を確認してください。確認後、次の                                                                                                    | 2000年1000000000000000000000000000000000                                               |
| 投資(語語期)書<br>(交付目論見書)                                         | 186KB) 表示 目 🔒                                                       | 投資信託説明書(交付目論見書)を確認しました。                                                                                                    |                                                                                       |
| 目論見書補完書面 🔀 (PDF: 6                                           | 30KB) 表示 目                                                          | 目論見書補完書面を確認しました。                                                                                                    | タブを残したまま、手続中の画面のタブをクリックし<br>て戻ることもできます。                                               |
| 100 M 100                                                    | and the state                                                       | NISA利用                                                                                                    |                                                                                       |
| 文更内容<br>NISA預り優先区分 必須 成長投資                                   | 次更前<br>]<br>]<br>]<br>]<br>]<br>]<br>]<br>]<br>]                    | 変更後           ○ 成長投資枠優先         優先しない                                                                                                    | ● 手続中の画面 ● 新しく開いにタノ                                                                   |
| 毎月の買付金額 <u>必須</u> 120,000円                                   | 3                                                                   |                                                                                                    | 北洋銀行 services X                                                                       |
| 實付申込日 <u>必須</u> 15日                                          |                                                                     | (1,000円以上 1,000円単位) 15日                                                                                                    |                                                                                       |
| 買増金額 120,000₽                                                | 3                                                                   | 120000円<br>(1000円以上1000円単位)                                                                                                    |                                                                                       |
| <u></u> 實增月      4月                                          |                                                                     | 1 月         2 月         3 月         ▲ 4 月           5 月         6 月         7 月         8 月           9 月         10 月         11 月         12 月 | 確認が終わりましたら、確認欄にチェック 占 を入れてく<br>ださい。                                                   |
| 開始年月 2024年4)                                                 | 月                                                                   | 変更できません                                                                                                    |                                                                                       |
| <b>造立期限</b> 無期限                                              |                                                                     | 変更できません                                                                                                    | ■ お申込内容                                                                               |
|                                                              | 部普通預金                                                               |                                                                                                    |                                                                                       |
|                                                              |                                                                     |                                                                                                    | てください。<br>つみたて投資枠対象ファンドの場合は、「つみたて投<br>資枠」と表示されます。                                     |
| <b>電話番号:</b> 日中連                                             | <br>連絡のつく電話番                                                        | 号を入力してください。                                                                                                    | 成長投資枠対象ファンドの場合は、「成長投資枠優<br>先」か「優先しない」のいずれかを選択します。                                     |
| ↓たてNISAの場合<br>注はできません                                        | 含、合計して10<br>。 (☞詳しくは)                                               | 万円/月を超える金額<br>18ページ)                                                                                                    | 毎月の購入金額:入力してください。<br>購入申込日:15日(固定)                                                    |
| 入力が済みました                                                     | Eら、 <mark>確認</mark> を2                                              | フリックしてください。                                                                                                    | <b>買増金額・買増月</b> :特定月の買い増しの設定をする場合は、<br>買増月を指定の上で、金額を入力して<br>ください。<br>指定しない場合は、入力不要です。 |
| ■127-F入力<br>11/27-F入力<br>照り127-F 仮周                          | <b>■</b> 171-5174                                                   | r-F                                                                                                    | 買増月は、いわゆる「ボーナス払い」として引き落と<br>しの金額を増やすことができる月の事です。年2回ま<br>で選択できます。                      |
|                                                              |                                                                     |                                                                                                    |                                                                                       |

完了画面が表示されます。これで積立契約変更の手続きは完了です。

- ٠
- •
- 手続き内容を、画面で確認してください。 メニュー 注文照会/取消 でも手続き内容を確認できます。(☞12ページ) 手続きが完了したことは、電子メール、およびトップ画面のメッセージボックスでもお知らせします。 •

#### ■ 手続きの締め切りについて

当月分の変更手続の締切時限は、引落日(15日、休日の場合は翌営業 日)の5営業日前の14時30分です。 (よって、締切日はその月のカレンダーにより変わります。)

締切時限を過ぎて手続きした場合は、翌月分からの反映となり、当月 分の購入金額等は変更されませんのでご留意ください。

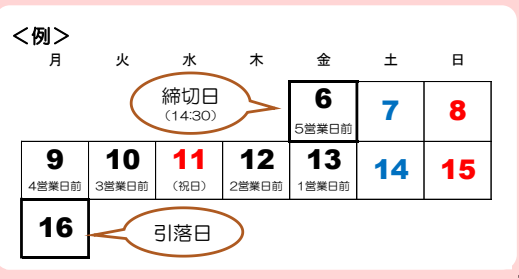

### 年の途中からつみたて投資枠(120万円)を使い切りたい場合

- <u>
  つみたて投資枠を利用した毎月の積立金額は、「10万円」(120万円÷12カ月)が上限となります。</u>
  (複数ファンドを積み立てる場合、合計10万円)。
- 年の途中からつみたて投資枠を利用する場合でも、毎月の上限は同じ「10万円」です。 よって、毎月の積立のみでは、120万円を使い切ることができません。
- 年の途中から積立を始める場合で、当年のつみたて投資枠(120万円)を使い切りたい場合は、増額月(ボーナス月)設定を活用してください。但し、一度の操作では完結せず、複数回の操作が必要となります。

増額月(ボーナス月)は、年2回まで積立金額を増額することができる機能です。

#### 毎月の積立金額を10万円以下に設定した場合のみ、以下の範囲内で増額を設定できます。

毎月の積立金額×12 + 増額月金額の合計 ≦ 120万円

#### 積立設定例(1)

7月から積立を開始する場合(年間購入回数:6回)。

- 毎月10万円ずつ積立をしても、年間で60万円にしかならず、つみたて投資枠を60万円分使いそびれてしまいます。
- そこで、第1回となる7月の購入で増額月を活用し、毎月積立額+増額金額の合計が70万円になるように設定します。
   (「使いそびれる60万円」+「7月分の10万円」=70万円)。
- 7月の購入完了後、8月以降に10万円ずつ購入するよう再設定すれば、120万円の非課税枠を使い切ることができます。

|     | 毎月積立額   | 増額金額    | 累計金額      |           | グ<br>STEP 1<br>毎月積立額を低く抑えると、増額金額を高く設定できます。<br>この方法で、7月に合計70万円を購入するように設定します。 |
|-----|---------|---------|-----------|-----------|-----------------------------------------------------------------------------|
| 7月  | 10,000  | 690,000 | 700,000   |           | (これで、1月から10万円ずつ購入した人に追いつく形になります。)                                           |
| 8月  | 100,000 |         | 800,000   |           |                                                                             |
| 9月  | 100,000 |         | 900,000   | $\bigvee$ | STED 2                                                                      |
| 10月 | 100,000 |         | 1,000,000 |           | <b>31 EF 2</b><br>7日公の買付空了後、設定を亦再し、毎日建立類を10万円                               |
| 11月 | 100,000 |         | 1,100,000 |           | (増額月なし)に、設定しなおします。                                                          |
| 12月 | 100,000 |         | 1,200,000 |           | (7月までに70万円の購入が完了しているので、12月まで積み立てる<br>と年間120万円を使い切れます。)                      |

#### 積立設定例(2)

#### 11月から積立を開始する場合(年間購入回数:2回)。

- 2カ月で10万円ずつ積立をしても、年間で20万円にしかならず、つみたて投資枠を100万円分使いそびれてしまいます。
- そこで、増額月設定を活用し、11月・12月の購入金額を合計120万円となるように設定します。これで、120万円の 非課税枠を使い切ることができます。
- <u>12月の購入完了後</u>は、来年以降の毎月積立金額をあらためて設定することをお勧めします。(そのままにすると、翌年 も同じ設定での購入となります。)

|                                |        |         |           | STEP 1                            |  |
|--------------------------------|--------|---------|-----------|-----------------------------------|--|
|                                | 毎月積立額  | 増額金額    | 累計金額      | 毎月積立額を低く抑えると、増額金額を高く設定できます。       |  |
| 11月                            | 10,000 | 590,000 | 600,000   | まず11月に合計60万円を購入するように設定します。        |  |
| 12月                            | 10,000 | 590,000 | 1,200,000 | (この時点では、12月の増額は設定しません。)           |  |
|                                |        |         |           |                                   |  |
| STEP 2 STEP 3                  |        |         |           |                                   |  |
| 11月分の買付完了後、設定を変更し、12月に合計60万円を購 |        |         |           | 12月分の買付完了後、設定を変更し、毎月積立額を10万円(増額月な |  |
| 入するように設定します。(11月の増額月設定はチェックを外  |        |         |           | し)に設定し直すことで、翌年は均等なペースで年間120万円を使い  |  |
| し、12月のみの増額設定にしてください。)          |        |         |           | し切れます。                            |  |

- つみたて投資枠は長期での安定した資産形成を目的としているため、購入方法を積立投資に限定しています。 増額月のご利用にあたっては、制度趣旨をよくご理解のうえお申し込みください。
- 2024年以降のNISAは恒久的な非課税制度であるため、当年の非課税枠を利用しきれなくても、残った非課税枠は 2029年以降に利用できます。(よって、当年の非課税枠を無理に使い切る必要はありません。)

## 「ほくよう投信積立サービス」積立契約を終了するとき

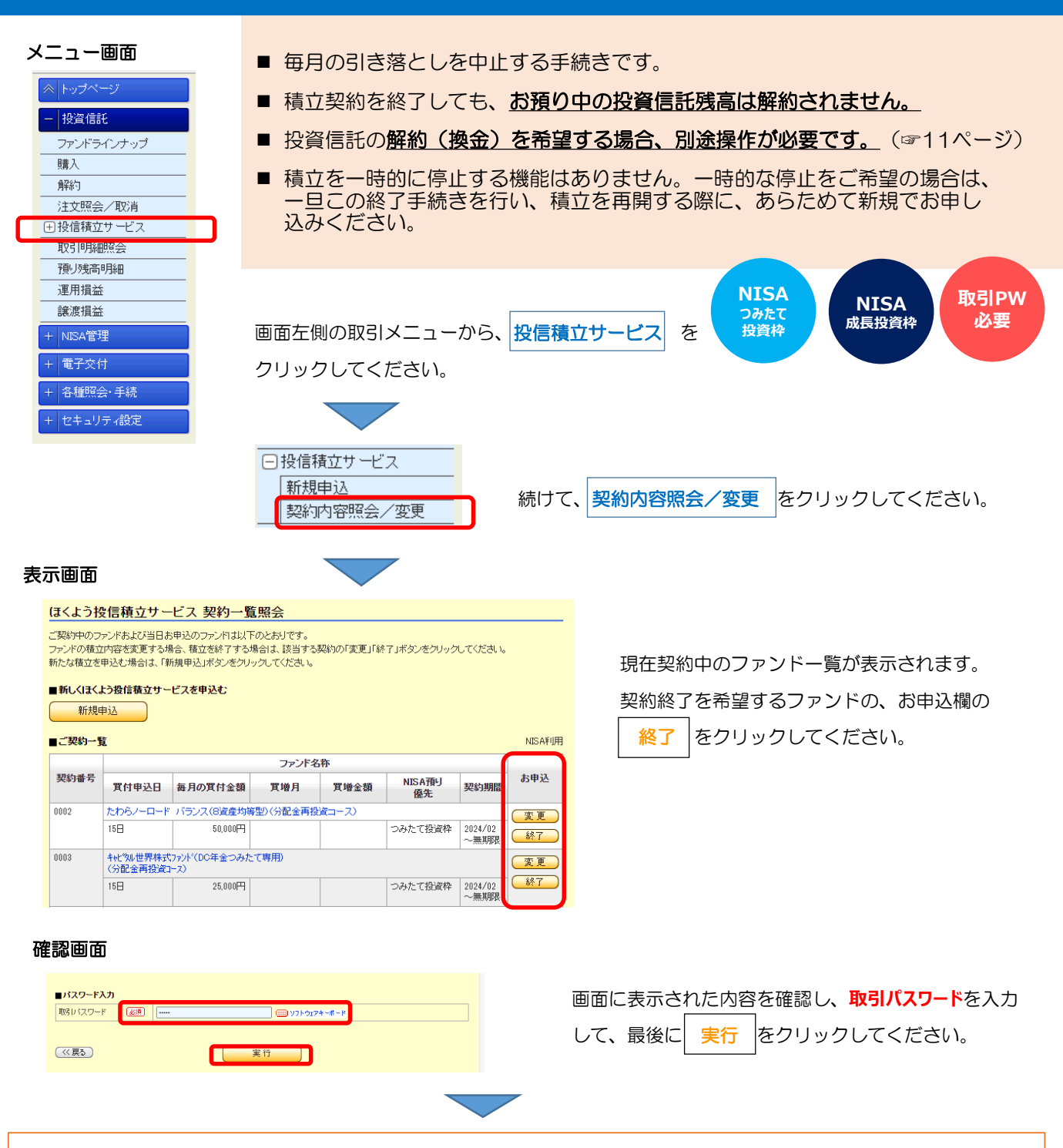

#### 完了画面が表示されます。これで手続きは完了です。

- 手続き内容を、画面で確認してください。
- メニュー 契約内容照会/変更 でも手続き内容を確認できます。(☞次ページ)
- 確認時は、誤って取消をしないようご注意ください。
   (契約終了がキャンセルされ、積立が継続してしまいます。)
- 手続きが完了したことは、電子メール、およびトップ画面のメッセージボックスでもお知らせします。

#### ■ 手続きの締め切りについて

当月分の引き落としを中止する手続の締切時限は、引落日(15日、 休日の場合は翌営業日)の5営業日前の14時30分となります。 (よって、締切日はその月のカレンダーにより変わります。)

締切時限を過ぎて手続きした場合は、翌月分からの反映となり、当 月分の引き落としは中止になりませんのでご留意ください。

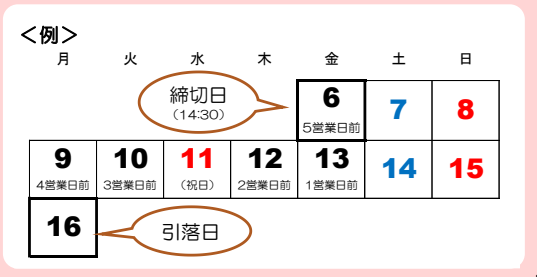

「ほくよう投信積立サービス」 契約内容を確認するとき 新規・変更・終了を取り消しするとき

| <ul> <li>メニュー画面</li> <li>契約中の積立、または</li> <li>第規・変更・終了の手続<br/>(締切後や休日に手続き)</li> <li>新規・変更・終了の手続<br/>(締切後や休日に手続き)</li> <li>新切時限までは、手続き<br/>締切時限以降に契約内容<br/>「契約の変更」(す16)<br/>で操作してください。</li> </ul> | 申込手続き中の積立契約の内容を確認できます。<br>続きは、毎営業日、14時30分が締切時限です。<br>きした場合は、翌営業日の14時30分となります。)<br>きそのものを取り消すことが可能です。<br>容を見直したい場合は、あらためて<br>ふページ)や「契約の終了」(☞19ページ)<br>取消時、<br>取引PW<br>必要                                                                   |
|----------------------------------------------------------------------------------------------------|----------------------------------------------------------------------------------------------------|
| 運用損益         譲渡損益         + NISA管理         + 電子交付         + 電子交付         + 各種照会・手続         + セキュリティ設定         □ 投信積立サービス         新規申込         契約内容照会/変更                                         | 5、 <mark>投信積立サービス</mark> をクリックしてください。<br>続けて、 <mark>契約内容照会/変更</mark> をクリックしてください。                                                                                                    |
| <section-header></section-header>                                                                                                    | 上部には、「ご契約一覧」(現在の契約)、<br>下部には、「投信積立サービスお申込一覧」(お申込み中の、<br>新たな契約、または変更後の契約)が表示されます。<br>申込み内容に問題のない場合、これ以上の操作は必要ありません。<br>申込みを取消する場合は、「お申込」欄に表示される<br>取消 をクリックします。<br>すでに受付が完了しており取消できない場合は、取消ボタン<br>が表示されません。<br>その場合、「ご契約一覧」から「変更」または「終了」操作 |
|                                                                                                    | を行ってください。<br>(この操作は翌月になってからでないと行えない場合があり<br>ます。)<br>取引パスワードを入力し、実行をクリックします。                                                                                                    |

- 手続き内容を、画面で確認してください。 手続きが完了したことは、電子メール、およびトップ画面のメッセージボックスでもお知らせします。 •

取消を促しているわけではありません。意に添わず取消操作をしないよう、ご注意願います。

(例えば、契約終了を取消すると、終了がキャンセルされ、積立が継続されます。)